# EESM518/ ELEC516 Design Automation Tutorial

Teaching Assistant: Michael Ling (EESM518), Toby Qian (ELEC516)

### 23/02/2010

## Objective

After this tutorial, you should gain essential understandings about ASIC design flow. Two popular tools for logic synthesis and auto placement/route would be introduced. A lab material is also supplied to help you understand the flow.

### Background on ASIC design flow

Front End and Back End design are the most popular division between ASIC flows. Front end is more concerned with design logic while Back end is more related to the physical aspect of the design. The whole process is shown in Fig. 1.

#### Front End Design

Each design process begins with a specification. The function of a system is specified and partitioned into submodels or systems to improve the efficiency and robustness. After specification. each module is designed to meet its own function. In digital domain, this design is usually modeled in a hardware description language (i.e., VHDL, verilog). Behavior simulation is devised to check the design function.

After the desired behavior is verified, we move to a stage called logic synthesis. In a fully custom design, this stage may be completed by human beings. Here, we only refer standard-cell based design (a semi-custom design strategy) where this step is accomplished by computer tools. Several key transformations are made here:

- 1. The design logic function is extracted from the HDL for each input and output. The result logic is then presented in basic Boolean equation;
- 2. All the extracted logic function is simplified to achieve better area/ power/ timing;
- 3. All the logic is then mapping into specific cells provided in the standard-cell library. This library is usually provided by foundry;
- 4. The timing/area/power is estimated and optimized to meet certain design constraints;

The output from logic synthesis is a netlist describing the interconnection of library gates. You will see it soon. Then you can utilize this netlist and the library gate model to device a pre-layout simulation which would include the cell delay into consideration and make the result more realistic. If this simulation passes, we hand over the netlist to the back end guys.

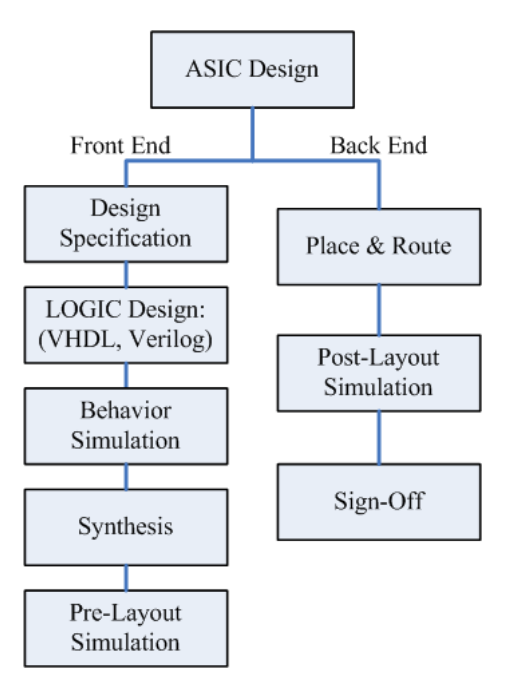

Figure 1: ASIC Design Flow

#### **Back End Design**

The back end process focuses on turning the netlist into a physical layout. This involves cell placement and interconnection routing (for signals). Good cell placement and interconnection routing tools would result in a significant better design in terms of area/power/timing. So several iterations of optimization would be performed here to achieve this goal. Usually back end design requires an understanding of tools and real-life experiences.

#### Note on Design Presentations

Probability a better way to see this process is to take a look at your design presentations:

- 1. You write a code in VHDL/Verilog;
- 2. Simulate your design in behavior simulation; We call it behavior simulation in a sense that at this stage, we do not have any information about the physical implementation of your design. Only the logic function is verified. There's no timing information in it.

- 3. Synthesis your design and get your design netlist; This stage your design has been mapped into structure connections with standard-cells. Standard-cell library provides a forest of logic cells for you to implement all possible logic functions (actually, a 2-input nand gate can implement all possible logic); This netlist file is usually in Verilog format;
- 4. With the netlist file, you can do Pre-Layout simulation with a standard library verilog file. The standard library file is only to describe cell functions and their delay information. This time, the simulation result is more realistic in the sense that all the cell/gate delays in your design is included. However, since we still haven't actually layout the cell, we do not know the wire delay (we do not know the distance between to cells, so their connecting wire lengths);
- 5. Placement & Route your design. This time, you get a physical design. You can extract the wire delay information and another netlist (since during this step, some logic might be revised for better timing);
- 6. With the wire delay information and the final netlist, you can redo your simulation (Post-Layout simulation). If it passes, then congratulations! You probability have a functional design (But function is only one concern, power/area are also important).

## **Tutorial Setup**

In this tutorial, we would use a simple 16-bit multiplier design to demonstrate the ASIC flow. A template folder "elec516\_lab" (or eesm518\_lab) contains all the necessary file and setup information for you to practice and use for your project. (See "Before Getting Started" section to download this folder)

The sub-folder "encounter" is used when you to Back-End place and route. There are two files in it.

- The "LEF" file contains the placement information for each standard cell (i.e., size, dimensions, input/output locations);
- The "lib" file is the timing library containing the cell and wire delay information;

You are encouraged to open these two files with a text editor to get a sense.

The "synopsys" folder contains synthesis and simulation setup.

- "db" folder is for you to store your synthesis results. it is short for your design library database;
- "libs" folder contains standard cell library ("db" file) and symbol library ("sdb" file) for synthesis use;
- "sim" folder is for your behavior simulation;
- "syn-sim" folder is for your gate-level (pre-layout/post-layout) simulation. There're verilog files of the standard cell library inside. Since after synthesis, your design is present in standard cells. So this verilog file contains the cell function and delays for you to simulate your design in a more practical situation;
- "syn" folder for you to synthesize your design. You must do it in this folder since it contains a setup file ".synopsys\_dc\_setup" (hidden, use ls -a to see it);
- "verilog" folder for you to put your source code;

## **Before Getting Start**

Download the tempelate folder :

>cp ~qianzl/public/elec516-lab . (copy the folder to your current working directory)

In order to set up the environment for the tools ( so that the system can recognize the licenses and versions for sysnopsys and cadence tools), in "elec516\_lab" (or "eesm518\_lab") folder, we need to source ".cshrc\_user" file first .

> source .cshrc\_user

After this step , you can type commands like

> which design vision

to check the current version of the tools which we'll use.

Note: in many cases , if the system tells you "command not found" , it's most likely you haven't "source .cshrc\_user" yet or the previous source action is no longer valid after reboot. You can source .cshrc\_user file again to fix this problem.

# Behavior Simulation (For VHDL input)

1) Go to the "elec516 lab/synopsys/sim" folder .

2) In "elec516\_lab/synopsys/sim" directory execute the following commands to analyze VHDL source code . If multiple VHDL file need to be analyzed, the bottom level module file is expected to be analyzed before top module file:

> vhdlan -nc ../vhdl/ARITH\_module.vhd

> vhdlan -nc ../vhdl/tb\_multiplier.vhd

>vhdlan -nc ../vhdl/cfg\_array\_mult.vhd

please check and fix any error according to the the information given after execute this command

3) Execute the command below to compile and elaborate the design

>scs -nc cfg\_array\_mult

4) simulate the design

Two kinds of method can be used to simulate the design : File I/O- read stimulus from file and write results into file. (In our example, we generate a vector file named "expect\_vector", each cycle, the testbench read one row of "expector\_vector" and pass the values to the hardware multiplier as input. Then compare the hardware output with the expected value in "expect\_vector", If any mismatch happens, write this cycle simulation information to a file named "error vector" for debugging use).

The second method is through observing the wave form of the simulation (following the commands below):

> scirocco &

Type in 'scsim -debug\_all' to open the simulation in debug mode. (As seen in figure )

| 🗶 Simulator Invocation Dialog |              |
|-------------------------------|--------------|
| Simulator Command Line        |              |
| scsim -debug_all]             | 4            |
| Type Scirocco I Designator II | LUSe Sources |
| OK                            | Help         |

Figure 2: scsim window

In the VirSim window, click window -> Hierarchy

|                                                              | Window -> Hierarchy                                                                                                    | -                                  | • —                       |                                                                                                    |                      |
|--------------------------------------------------------------|----------------------------------------------------------------------------------------------------|------------------------------------|---------------------------|----------------------------------------------------------------------------------------------------|----------------------|
| 👯 VirSim - Interactive -                                     | SIM - 11 - Scirocco                                                                                                    |                                    |                           | 🚰 VirSim - Hierarchy - 11 - inter.vpd                                                                                                    |                      |
| File Edit Sim View                                           | Window                                                                                                    |                                    | Heln                      | File Edit Display View Window                                                                                                    | Help                 |
|                                                              |                                                                                                    |                                    | Tieth                     |                                                                                                    |                      |
| -> 🔶 🕇 🖃 🖬 🔳                                                 | 🗄 🖬 🔄 🛛 🤻 EG                                                                                                    | roupO                              | SIM 🗞                     | Hierarchy S                                                                                                    | Signals   Search     |
| History                                                      |                                                                                                    |                                    |                           | TB_MULTIPLIER_15_0                                                                                                    | P                    |
| This program<br>of Synopsy:<br>authorized in<br>and disclosu | ALL RIGHTS RESERVED<br>n is proprietary and confident<br>s, Inc. and may be used and c<br>a license agreement contro<br>re. | ial infor<br>lisclose<br>lling suc | matio<br>d only<br>ch us: | <sup>2</sup> ATTRIBUTES <sup>2</sup> STANDARD <sup>2</sup> STD_LOGIC_1164 <sup>2</sup> STD_LOGIC_1164 <sup>2</sup> STD_LOGIC_TEXTIO <sup>2</sup> TEXTIO <sup>2</sup> TEXTIO <sup>3</sup> TEXTIO <sup>3</sup> TEXTIO | Fiter MutoGroupD Add |
| User Defined Buttons                                         |                                                                                                    |                                    |                           |                                                                                                    |                      |
| Interactive                                                  | Debug                                                                                                    |                                    | A                         |                                                                                                    |                      |
| pwd Is                                                       | Step                                                                                                    | Next                               | t                         |                                                                                                    |                      |
|                                                              | ion1 Din                                                                                                    | Hou                                |                           |                                                                                                    |                      |
|                                                              |                                                                                                    | пех                                | [                         |                                                                                                    |                      |
| ls -v ls -                                                   | t brkpnt [sig] I                                                                                                    | nonitor                            | [sig]                     |                                                                                                    |                      |
| list size   list u                                           | an List Dumma                                                                                                    | int Hon                            | itaun 🕅                   |                                                                                                    |                      |
| M                                                            |                                                                                                    |                                    |                           |                                                                                                    |                      |
| Simulator Control                                            |                                                                                                    |                                    |                           |                                                                                                    |                      |
| Step Time 💷 20 ្ថ័                                           |                                                                                                    | ОК                                 | Cancel                    |                                                                                                    |                      |
| Scope 1                                                      |                                                                                                    | ок                                 | Cancel                    |                                                                                                    |                      |
| Time 0 (1 ns)                                                |                                                                                                    |                                    |                           |                                                                                                    |                      |
|                                                              |                                                                                                    | St                                 | opped                     |                                                                                                    |                      |

Figure 3: Hierarchy Window of Scsim

In the VirSim-Interactive window, click Window -> Waveform , in order to add signals into the waveform , you need to select these signals in the Hierarchy window. For our tutorial design, in Hierarchy window, choose "PT(31 downto 0)" and press the middle button of your mouse, drag this signal to the waveform region. Similarly, add signals "XT(15 downto 0)" and "YT(15 downto 0)" to the waveform window.

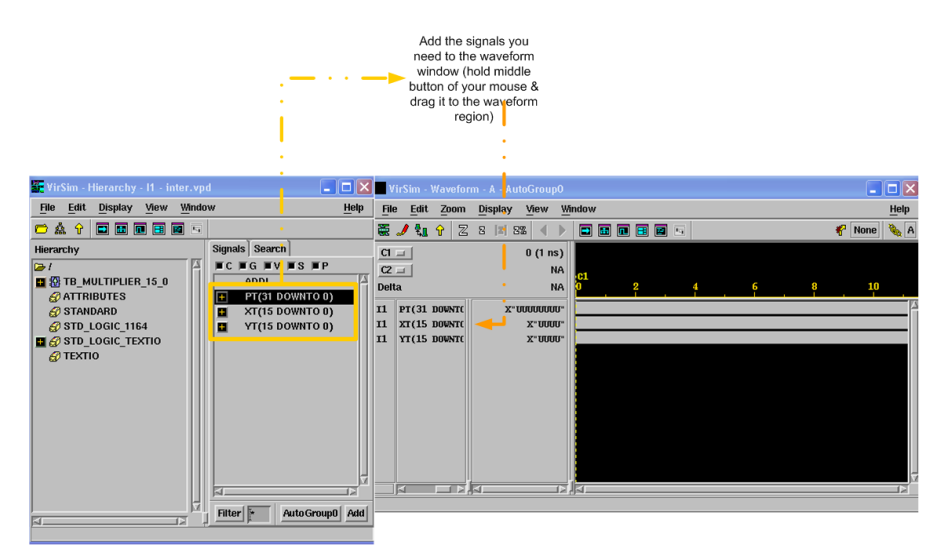

Figure 4: Choose signals to be observed

In the VirSim-Interactive window, in "Simulator Control" area, you can set the Step Time (we leave 20ns as default ), and click "OK". The Simulation begins , and you can observe the resulting waveform for your debugging.

For behavior simulation, the major purpose is to verify the correctness of function. And from the wave form below, we indeed observe that  $PT = XT \times YT$ ; thus verify the behavioral design.

Also, we can check the generated output file "error vector" for behavioral verification.

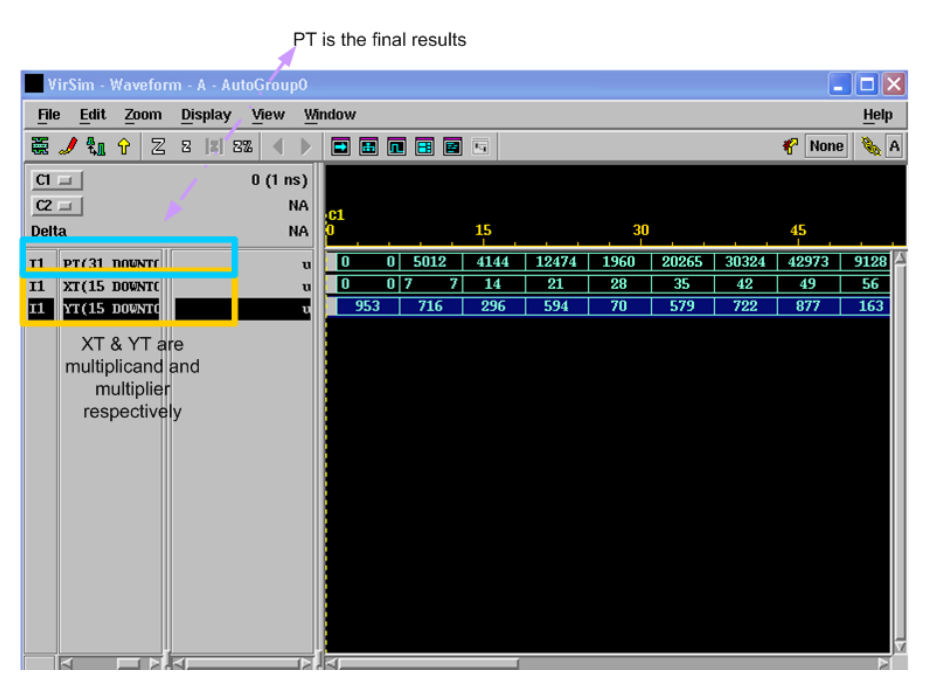

Figure 5: Simulation results

# Behavior Simulation (For Verilog input)

You are encouraged to use a third-party simulator during your code implementation stage. It is more convenient. Modelsim, ActiveHDL for examples. Also you can try it on the workstation with synopsys tools – VCS.

| <br>1022    | 994 1 | 01   | 1008   | (1015   | 1022   | )0    | <u>,7</u>  |     | 14    | 21     |  |
|-------------|-------|------|--------|---------|--------|-------|------------|-----|-------|--------|--|
| <br>-606    | 263 4 | 7    | 109    | (110    | 449    | )-169 | <u>)-5</u> | 29  | -183  | (-456  |  |
| <br>-619332 | 261 4 | 7417 | 109872 | (111650 | 458878 | )0    | )-3        | 703 | -2562 | -9576  |  |
| <br>-619332 | 261 4 | 7417 | 109872 | (111650 | 458878 | )0    | )-3        | 703 | -2562 | (-9576 |  |
|             |       |      |        |         |        |       |            |     |       |        |  |
|             |       |      |        |         |        |       |            |     |       |        |  |
|             |       |      |        |         |        |       |            |     |       |        |  |
|             |       |      |        |         |        |       |            |     |       |        |  |
|             |       |      |        |         |        |       |            |     |       |        |  |
|             |       |      |        |         |        |       |            |     |       |        |  |
|             |       |      |        |         |        |       |            |     |       |        |  |
|             |       |      |        |         |        |       |            |     |       |        |  |
|             |       |      |        |         |        |       |            |     |       |        |  |
|             |       |      |        |         |        |       |            |     |       |        |  |
|             |       |      |        |         |        |       |            |     |       |        |  |

Figure 6: A behavioral simulation by Modelsim

In "synopsys/sim" directory, following the commands as follows.

1) analyze the verilog file and testbench

> vlogan .../verilog/ARITH\_module.v

>vlogan +v2k ../verilog/Tb\_multiplier.v

(note: our test bench is written in verilog IEEE2000 syntax, without "+v2k" , vlogan command may fail due to compatible issue)

2) compile/simulate the design

- vcs +v2k .../verilog/Tb\_multiplier.v .../verilog/ARITH\_module.v (this compiles a simv file)
- vcs +v2k -RI ../verilog/Tb\_multiplier.v ../verilog/ARITH\_module.v (this opens a GUI interface)
- In VirSim-Interactive window ; choose Window -> Hierarchy to get a hierarchy view of our design. Choose Window -> Waveform to generate the waveform window.

|                                                                                                    | Signals in testbench                          |
|----------------------------------------------------------------------------------------------------|-----------------------------------------------|
|                                                                                                    |                                               |
| 🗱 VirSim - Interactive - SIM - I1 - VCS                                                                                                    | 🚟 VirSim - Hierarchy - 11 - vcdplus.vpd 📃 🗖 🔀 |
| File Edit Sim View Window Help                                                                                                    | File Edit Display View Window Help            |
| → ◆ ↑ → 🖬 🖪 🗷 🧳 💞 EGroup0 🍇 SIM                                                                                                    |                                               |
| History                                                                                                    | Hierarchy Signals Search                      |
| Chronologic VCS simulator copyright 1991-2005<br>Contains Synopsys proprietary information.<br>Compiler version Y-2006.06 - SP1; Runtime version Y-2006.06 - S<br>\$stop at time 0<br>cit_UVCD+ Writer Y-2006.06 - SP1 Copyright 2005 Synopsys Inc.         cit_unction       Command         conumand       Conumand         cit_unction       Stope         Breakpoints       Show         Continue       Drivers         Scope       Show         Next       Cond         Vext       Cond         Vext       Order         Stop 0       Ports         Scopes Local       Driver openancy |                                               |
| Oton 1 Venichten Oceanes Tune Direct Coveredge M                                                                                                    |                                               |
| Simulator Control                                                                                                    |                                               |
| Step Time 20 OK Cancel                                                                                                    |                                               |
| Scope The Multiplier 15 0 OK Cancel                                                                                                    |                                               |
| Time 0 (1 ps)                                                                                                    |                                               |
| Stopped                                                                                                    |                                               |

Figure 7: VirSim hierarchy window

- Choose the signals we want to observe in the Hierarchy window ( pt[31:0], xt[15:0], yt[15:0] etc), hold the middle button of the mouse, drag them into the waveform window
- In "VirSim- Interactive window", in "Simulation Control" area, type in your desired step time, and press OK. Then, you can observe the output waveforms

|                                                                                                    |                    |            | ;·►<br>              | Signals in<br>testbench | <ul> <li>→</li> <li>↓</li> </ul>                                                                                                    |
|----------------------------------------------------------------------------------------------------|--------------------|------------|----------------------|-------------------------|----------------------------------------------------------------------------------------------------|
| VirSim - Waveform - A - AutoGroup0                                                                                  |                    |            | 🚰 VirSim - Hierarchy | - I1 - vcdplus.         | vpd 📃 🗖 🗙                                                                                                    |
| <u>File Edit Zoom Display View V</u>                                                                                | indow              | Help       | File Edit Display    | View Windo              | w Help                                                                                                    |
| 🧱 🍠 🗽 S 🖾 S38 🖪 🕨                                                                                                   |                    | 🎸 None 🍇 A |                      |                         |                                                                                                    |
| C1 = 0 (1 ps)                                                                                                    |                    |            | Hioromhu             |                         | Signale Sparch                                                                                                    |
| CZ = NA<br>Delta NA                                                                                                 | <b>C1</b><br>0 2 4 | 6 8 10     | niera city           | 5.0                     |                                                                                                    |
| 11 pt[31:0] 32 <sup>-</sup> baccoscosco<br>11 xt[15:0] 16 <sup>-</sup> baccos<br>11 yt[15:0] 16 <sup>-</sup> baccos |                    |            | E testbench          |                         | ime_num[31:0]         MESSI_STR[04:0]           MESSI_STR[14:0]         MESS3_STR[14:0]           MESS3_STR[14:0]         MESS5_STR[16:0]           MESS5_STR[16:0]         MESS5_STR[16:0]           MESS5_STR[16:0]         MESS5_STR[16:0] |
|                                                                                                    |                    |            | <u>حا</u>            |                         | AutoGroup0 Add                                                                                                    |

Figure 8: Waveform window to be observed

|      |                             |                                         |          | ,       | Check this :<br>Multiplier: 812<br>Multiplicand : -8 | 2;<br>01 ; |         |           |              |
|------|-----------------------------|-----------------------------------------|----------|---------|------------------------------------------------------|------------|---------|-----------|--------------|
|      |                             |                                         |          |         | 11000001-0000                                        | 1          |         |           |              |
| v    | irSim - Wavefor             | m - A - AutoGroupO                      |          |         |                                                      | 1          |         |           |              |
| File | e <u>E</u> dit <u>Z</u> oom | <u>D</u> isplay <u>V</u> iew <u>W</u> i | ndow     |         |                                                      |            |         |           | <u>H</u> elp |
|      | 🍠 🍇 🕆 🛛 🛛                   | 3 2 22 🔹 🕨                              |          | 1 🗄 🖬 🖬 |                                                      | •          |         | €         | None  🍇 A    |
| CI   | <b>_</b>                    | 0 (1 ps)                                |          |         |                                                      | 1          |         |           |              |
| C2   |                             | NA                                      |          |         |                                                      |            |         |           |              |
| Delt | a                           | NA                                      | 1,570,00 | 0       | ,580,000                                             | 1,590,0    | 000     | 1,600,000 |              |
| 11   | pt[31:0]                    | x                                       | 51292    | -299460 | -650412                                              | -612612    | -194936 | -714714   | -39480       |
| 11   | xt[15:0]                    | x                                       | 798      | 805     | 812                                                  | 819        | 826     | 833       | 840          |
| 11   | yt[15:0]                    | ×                                       | 954      | -372    | -801                                                 | . −748     | -236    | -858      | -47          |
|      |                             |                                         |          |         |                                                      |            |         |           |              |
|      |                             |                                         |          |         |                                                      |            |         |           |              |
|      |                             |                                         |          |         |                                                      |            |         |           |              |
|      |                             |                                         |          |         |                                                      |            |         |           |              |
|      |                             |                                         |          |         | <b>_ </b>                                            |            |         |           |              |
|      |                             |                                         |          |         |                                                      |            |         |           |              |
|      |                             |                                         |          |         |                                                      |            |         | -         |              |
|      |                             | 1×1                                     |          |         |                                                      |            |         |           |              |

Figure 9: Out put Waveforms

# Synthesis with Synopsys Design Vision

## Input Your Design

This section would guide you step by step to synthesize a 16-bit multiplier example. We would use Synopsys Design Vision for this purpose.

- go to the syn library: cd  $\ \widetilde{}/elec516-lab/synopsys/syn$
- check out the there is a setup file ".synopsys\_dc\_setup" : ls -a

- In terminal : source ../../.cshrc user (source the design vision)
- start design vision: design\_vision &

For Linux workstations, the design\_vision can be loaded correctly without any error or warning as figure below:

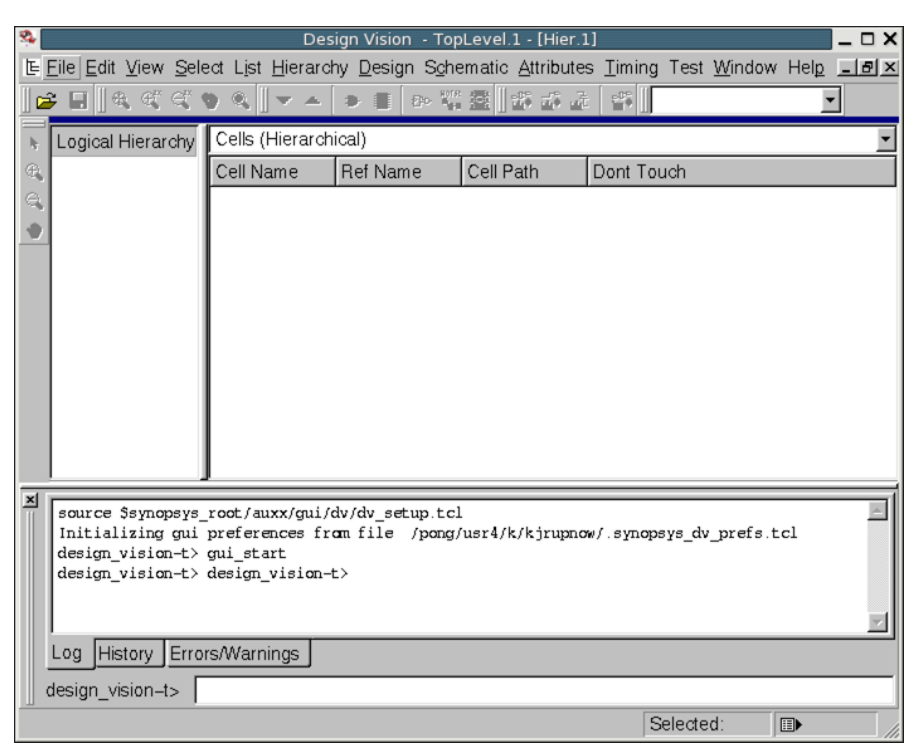

Figure 10: Design Vision Main Window

For UNIX SUN workstations, there may display some error messages of X-display as figures below, normally, it won't affect our synthesis process, we can ignore this compatible issue.

We may look at the main window of Design Vision to see a few of the program's features. In the top panel, there are two panes. The left pane is a full Hierarchy pane; it will show the entire hierarchy of the current design (as selected from the drop-down box in the upper control panel). The right panel is a context based panel which will display contents based upon the selection in the drop down box at the top of the panel.

The bottom panel has three different tabs: log, history and errors/warnings. The important thing to note about this panel is that every command you perform will appear in this panel, allowing you to learn the commands and create scripts of commands for future use. It is also the panel that you must monitor to determine the source of errors and warnings, allowing you to fix the code or correctly determine if a warning is expected.

• analyze the file. Select File->Analyze and add the file you want to analyze, in our design , choose "elec516-lab/synopsys/vhdl/ARITH module.vhd".

After analyzing the file, please check whether the compilation is sucessful.

|              | Desi       | gn ¥isi        | on - '      | TopLeve          | l.1             |                  |                 |                   |                    |                    |         |              |               |                |      |                  |
|--------------|------------|----------------|-------------|------------------|-----------------|------------------|-----------------|-------------------|--------------------|--------------------|---------|--------------|---------------|----------------|------|------------------|
| <u>F</u> il∈ | e <u>E</u> | dit <u>V</u> i | ew          | <u>S</u> elect   | <u>H</u> ighlig | ht L <u>i</u> st | <u>H</u> ierard | hy <u>D</u> esign | <u>A</u> ttributes | S <u>c</u> hematic | Timing  | <u>T</u> est | <u>P</u> ower | <u>W</u> indow | Help |                  |
|              | 2 5        | 6              |             | 0.2              | (b) (i)         | 0.0              | **              |                   |                    |                    |         |              | •             |                |      |                  |
|              | 2          | Hier.1         | L           |                  |                 |                  |                 | =                 |                    |                    |         |              |               |                |      |                  |
| 1            | L          | ogical         | Hie         | Cells (          | Hierarcl        | ical)            |                 |                   | *                  |                    |         |              |               |                |      |                  |
| ١            |            |                |             | Cell N           | ame             | Ref Na           | me              | Cell Path         | D                  |                    |         |              |               |                |      |                  |
| 0            |            |                |             |                  |                 |                  |                 |                   |                    |                    |         |              |               |                |      |                  |
| ,<br>m       |            |                |             |                  |                 |                  |                 |                   | _                  |                    |         |              |               |                |      |                  |
|              |            |                |             |                  |                 |                  |                 |                   | _                  |                    |         |              |               |                |      |                  |
|              |            |                |             |                  |                 |                  |                 |                   | _                  |                    |         |              |               |                |      |                  |
|              |            |                |             |                  |                 |                  |                 |                   | _                  |                    |         |              |               |                |      |                  |
|              |            |                |             |                  |                 |                  |                 |                   | _                  |                    |         |              |               |                |      |                  |
|              |            |                |             |                  |                 |                  |                 |                   | _                  |                    |         |              |               |                |      |                  |
|              |            |                |             |                  |                 |                  |                 |                   | _                  |                    |         |              |               |                |      |                  |
|              |            |                |             |                  |                 |                  |                 |                   | _                  |                    |         |              |               |                |      |                  |
|              |            |                |             |                  |                 |                  |                 |                   | _                  |                    |         |              |               |                |      |                  |
|              |            |                |             |                  |                 |                  |                 |                   | _                  |                    |         |              |               |                |      |                  |
|              |            |                |             |                  |                 |                  |                 |                   | _                  |                    |         |              |               |                |      |                  |
|              | E          |                |             | ,                |                 |                  |                 |                   | _                  | _                  |         |              |               | _              |      | =(               |
|              |            | Err            | or:         | unknow           | n com           | and 'ar          | notate          | (CMD=005          | , r —              |                    |         |              |               |                |      | 1                |
|              |            | Err            | or:         | unknow           | n com           | and 'ar          | notate          | (CMD-005          | Σ                  | Ignore             | e these | errors       |               |                |      |                  |
|              |            | Err            | or:         | unknow           | n com           | and 'ar          | notate          | (CMD-005          | 1 <b>L</b> .       |                    |         | _            | _             |                |      |                  |
|              |            | ac_<br>dea     | snei<br>ion | 1> gui<br>vision | _start<br>>     |                  |                 |                   |                    |                    |         |              |               |                |      | _                |
|              |            | Loc            | - Le        | -ton/            |                 | _                |                 |                   |                    |                    |         |              |               |                |      | ▼<br>Options, =1 |
|              | 1          | LOG            |             | story            | Ir              |                  |                 |                   |                    |                    |         |              |               |                |      | Opuons: 💆        |
|              |            | desig          | n_vis       | sion>            |                 |                  |                 |                   |                    |                    |         |              |               |                |      |                  |
| Rea          | ady        |                |             |                  |                 |                  |                 |                   |                    |                    |         |              |               |                |      |                  |

Figure 11: Errors due to compatible issue in Sun(eesu) workstation

| 2            |                  |                | Design Vision - TopLevel.1 - [Hier.1] |                |                |                   |       |                |                    |                    |           |        | _ <b>-</b> × |                |       |        |
|--------------|------------------|----------------|---------------------------------------|----------------|----------------|-------------------|-------|----------------|--------------------|--------------------|-----------|--------|--------------|----------------|-------|--------|
| ° <u>⊾</u> E | ile <u>E</u> dit | View           | / <u>S</u> elect                      | <u>H</u> ighli | ght L          | ist <u>H</u> iera | rchy  | <u>D</u> esign | <u>A</u> ttributes | S <u>c</u> hematic | Timing    | Test   | Power        | <u>W</u> indow | Help  | - 🛛 🗡  |
| ]            | : 🗆 🕹            | e              | 0.2                                   | Q (1)          | 0.0            | 1 🛛 🔹 🖆           | Ð     |                |                    |                    |           |        |              | •              | •     | 2      |
|              | Logical          | Hier           | Cells (Hie                            | erarchi        | cal)           |                   |       |                |                    |                    |           |        |              |                |       | -      |
| 1            |                  |                | Cell Nam                              | пe             | Ref N          | ame               | Cell  | Path           | Dont Tou           | ich                |           |        |              |                |       |        |
| (i)          |                  | _              |                                       |                |                |                   |       |                |                    |                    |           |        |              |                |       |        |
| Đ            |                  | _              |                                       |                |                |                   |       |                |                    |                    |           |        |              |                |       |        |
| O,           |                  |                |                                       |                |                |                   |       |                |                    |                    |           |        |              |                |       |        |
| 0            |                  |                |                                       |                |                |                   |       |                |                    |                    |           |        |              |                |       |        |
|              |                  | _              |                                       |                |                |                   |       |                |                    |                    |           |        |              |                |       |        |
|              |                  | _              |                                       |                |                |                   |       |                |                    |                    |           |        |              |                |       |        |
|              |                  | _              |                                       |                |                |                   |       |                |                    |                    |           |        |              |                |       |        |
|              |                  | _              |                                       |                |                |                   |       |                |                    |                    |           |        |              |                |       |        |
|              | - 0              |                | nn Frei                               | tur Da         | -1             | tion IID          | DUDRI | 212 20         | 16                 |                    |           |        |              |                |       | 11     |
|              | Cor              | npili<br>npili | ng Enti<br>ng Arch                    | itect          | ciara<br>ure U | EION UB.          | A 30  | 15 of I        | JBPUREBKA          | 30 15              |           |        |              |                |       | ᅴ      |
|              | Cor              | npili          | ng Enti                               | ty De          | clara          | tion UB           | TCCOI | IV31_31        | _0                 |                    | After Ana | luze n | ake sure     | e the          |       |        |
|              | Cor              | npili          | ng Arch                               | itect          | ure U          | BTCCONV           | 31_3  | L_0 of 1       | JBTCCONV3          | L31_0              | ompilatio | n com  | leted        | e uie          |       |        |
|              | de               | esto           | compila<br>vision>                    | tion .         | compl          | eted su           | ccess | stully.        |                    | s                  | uccessful | ly     |              |                |       |        |
|              | 1                |                |                                       |                |                |                   |       |                |                    |                    |           |        |              |                |       |        |
|              | Log              | His            | story                                 |                |                |                   |       |                |                    |                    |           |        |              |                | Optio | ons: 🗐 |
|              |                  |                | <br>·  ⊏                              |                |                |                   |       |                |                    |                    |           |        |              |                |       |        |
|              | desig            | In_vis         | ion>                                  |                |                |                   |       |                |                    |                    |           |        |              |                |       |        |
| Rea          | dy               |                |                                       |                |                |                   |       |                |                    |                    |           |        |              |                |       |        |

Figure 13: After Analyze

Analyze is similar to compilation. It will check the syntax of each of the files to verify correct use of the language and that all code used is synthesizable.Note that for VHDL code, you must analyze in a specific order because of some of the ordering requirements of VHDL. No particular order will be required when using Verilog code with Design Vision. I recommend for the first time analyze your code, analyze one by one to see the messages, after that, you can add it together<sup>1</sup>.

<sup>&</sup>lt;sup>1</sup>Be careful not to include the testbench file , this is not part of the design and can not be synthesized

| Analyze Designs                                | ×               |
|------------------------------------------------|-----------------|
| Fi <u>l</u> e names in analysis order:         |                 |
| /local/staff/ee/qianzl/elec516-lab/synopsys/vh | A <u>d</u> d    |
|                                                | D <u>e</u> lete |
|                                                |                 |
|                                                | *               |
| Format: VHDL (vhdl)                            | -               |
| Work library: WORK                             | •               |
| ☑ <u>C</u> reate new library if it does no     | t exist         |
| ок                                             | Cancel          |

Figure 12: Analyze VHDL Code

|                                  | Elab               | orate Designs 🛛 🗙            |
|----------------------------------|--------------------|------------------------------|
| Library:                         | WORK               | <b>•</b>                     |
| <u>D</u> esign:                  | MULTIPLIER_15      | 0_1000(MULTIPLIER_15_0_1000) |
| <u>P</u> arameters:              | Name               | Value                        |
|                                  |                    |                              |
| <mark>፼</mark> <u>R</u> eanalyze | e out-of-date libr | aries                        |
|                                  |                    | OK Cancel                    |

Figure 14: Elaborate Design

- elaborate the analyzed code:
  - File-> Elaborate;
  - Change Library to "Work"; This is where you defined to store your intermediate results;
  - Change Design to "Multiplier\_15\_0\_1000". This is your top module;
  - Click "OK";

The elaboration step may take several minutes. This step is similar to loading the design in Modelsim. The design is checked to make sure that the code is synthesizable, the subdesigns connect correctly and that there are no major errors in the implied circuit. (At the end of this step you may need to fix your code to remove them by checking the output message: THIS IS A MUST). Alternatively, you can use File-> Read to perform the function of analyze and elaborate.

| 2    |                                        | Desi                            | ign Vision - To                  | opLevel.1 (Mu       | litiplier_1        | 5_0_1000)                | - [Hier | .1]      |               |                | (    | _ 🗆 🗙  |
|------|----------------------------------------|---------------------------------|----------------------------------|---------------------|--------------------|--------------------------|---------|----------|---------------|----------------|------|--------|
| Pe I | <u>ile E</u> dit <u>V</u> iev          | v <u>S</u> elect <u>H</u> ighli | ight L <u>i</u> st <u>H</u> iera | rchy <u>D</u> esign | <u>A</u> ttributes | S <u>c</u> hematic       | Timing  | Test     | <u>P</u> ower | <u>W</u> indow | Help | _ 8 ×  |
| ]    | è 🖪 🖨 🔤                                | 0.2.8.0                         | 0. 🖸 🛛 🖢 📤                       | / 🖸 🗈 🖬             | <b>3</b> 👀 🗍       | i 🖬 📰 📼                  | Mult    | iplier_1 | 15_0_10       | 00             | •    |        |
|      | Logical Hier                           | Cells (Hierarchi                | cal)                             |                     |                    |                          |         |          |               |                |      | •      |
| 18   | ⊡-D==                                  | Cell Name                       | Ref Name                         | Cell Path           | Dont Tou           | ich                      |         |          |               |                |      |        |
| G)   |                                        | <b>₽</b> 00                     | MultTC_STD                       | UO                  | undefine           | d                        |         |          |               |                |      |        |
| Đ    |                                        |                                 |                                  |                     |                    |                          |         |          |               |                |      |        |
| Θ    |                                        |                                 |                                  |                     |                    |                          |         |          |               |                |      |        |
|      |                                        |                                 |                                  |                     |                    |                          |         |          |               |                |      |        |
|      |                                        |                                 |                                  |                     |                    |                          |         |          |               |                |      |        |
|      |                                        |                                 |                                  |                     |                    |                          |         |          |               |                |      |        |
|      |                                        |                                 |                                  |                     |                    |                          |         |          |               |                |      |        |
|      | 1.1.1.1.1.1.1.1.1.1.1.1.1.1.1.1.1.1.1. |                                 |                                  |                     |                    | No. of Concession, Name  |         |          |               |                |      |        |
|      | - Inform                               | ation: Buildi                   | ng the design                    | n 'GPGenerat        | or'. (HD)          | - 193)                   |         |          |               |                |      |        |
|      | Presto                                 | compilation                     | completed suc                    | ccessfully.         |                    |                          | Check   | wheth    | her the       |                |      |        |
|      | Inform                                 | ation: Buildi                   | ng the design                    | h 'CarryOpera       | ator'. <u>(</u>    | DL-193)                  | elabor  | ration   | complet       | ed             |      |        |
|      | design                                 | _vision>                        | compieted su                     | cessfully.          |                    | J                        | 54000   | sjany    |               |                |      |        |
|      | Current                                | t design is '                   | Multiplier_1                     | 5_0_1000'.          |                    | aniania aniania ang mang |         |          |               |                |      | Ţ      |
|      | III I                                  |                                 |                                  |                     |                    |                          |         |          |               |                |      |        |
|      | Log Hi                                 | story                           |                                  |                     |                    |                          |         |          |               |                | Opti | ons: 💌 |
|      | design_vis                             | sion>                           |                                  |                     |                    |                          |         |          |               |                |      |        |
| Roa  |                                        |                                 |                                  |                     |                    |                          |         |          |               |                |      |        |

Figure 15: Message After Elaboration

Now that we have elaborated the design, we see some basic structure of the design in the main window of Design Vision. See Figure 15. The left pane of the main window shows the full hierarchy of the design starting from the design that is specified as the top-level (from the drop-down box in the top tool panel). In the right pane we can select what we see to help perform later tasks. By right clicking on a module, we may also choose to see a schematic view from the right click menu. The schematic view may be useful, but requires a good understanding of synthesis, as the module names may seem cryptic at first.

#### Design Check & Set Constraints

After you input all the design files, it is sometimes necessary for you to link the design (In File->Link Design). For sometime tools might no be able to correctly establish the interconnection between your different modules. When you finish all these, you check your design for possible errors (Design->Check Design). Example check results have warnings due to output connected to input ports directly (We can ignore this kind of warnings since we dedicately connect them in our design).

- Select Multiplier\_15\_0\_1000 as your current design (this is the top design module) in the module selection in the selection box right upper corner;
- Select Design->Check Design, and set the choice as shown in Figure 16;
- Check out the output messages;

You should perform frequency design check after each major operations which would affect the design logic.

Now you are going to set your design constraints to guide the mapping process. Common constraints are: clock periods, timing/area/power constraints, input delay, output delay, false path, wire load, operating conditions, fanout, etc.. (It's highly depends on the specification of the design system)

| Check Design X                                                                |
|-------------------------------------------------------------------------------|
| Check for                                                                     |
| Current design: Multiplier_15_0_1000                                          |
| Check options                                                                 |
| Warning messages                                                              |
| C Suppress C Display a summary C Display in detail                            |
| Hierarchy                                                                     |
| C Only current level of hierarchy C Current level and all sub-designs         |
| <b>Check for correct back annotation D</b> Do <u>n</u> ot check design itself |
| OK Cancel Apply                                                               |

Figure 16: Check Design Box

#### Set Clock

Specify clock tells design vision the clock rate at which the design should be able to operate. This goal will tell design vision to make sure to organize the modules such that calculations can all be performed within the clock period. Various techniques such as logic duplication are used to achieve the goals. It is important to set realistic goals for the clock rate so that design vision does not perform too much logic duplication to attempt to reach the goal.

- Set Clock: If you have the clock pin in your design, then select this pin in port view, since in our multiplier design, we don't have any clock pins, we need't select any pin ;
- Select Attributes->Specify Clock (see. Figure. 17);
- We create a clock name : vclk which means this is a virtual clock; Period is 0.5 here; feel free to try out different values to see how fast the system can run;

|                         | Specify Clo | ock 🛛                     |
|-------------------------|-------------|---------------------------|
| <u>C</u> lock name: vcl | k           |                           |
| Port name:              |             |                           |
| ☐ <u>R</u> emove clock  |             |                           |
| Clock creation –        |             |                           |
| Perio <u>d</u> : 0.5    |             | I                         |
| Edge                    | Value       | Add <u>e</u> dge pair     |
| Rising                  | 0.25        | Romovo odgo pair          |
| Falling                 | 0.5         | Kem <u>o</u> ve edge pair |
|                         |             | Invert <u>w</u> ave form  |
|                         |             |                           |
| 0.00                    | 0.25        | 0.5                       |
| P Don't touch ne        | twork       | Fix <u>h</u> old          |
|                         | ОК          | Cancel <u>A</u> pply      |

Figure 17: Specify Clock

You will know if you have correctly selected Clk based upon if Clk shows up in the grayed out Port name box. If that box is empty, be sure to close this dialog and make sure Clk is selected before opening this dialog. Since a clock is a signal we don't want to optimize (prevents errors of the synthesizer disconnecting the signal), we want to set the clock as a "don't touch" network. Select Don't touch network before clicking OK.

#### Set Input/Output Delay

Input delay tells design vision that a signal will always arrive at a certain time relative to the clock (after the rising edge of the clock). When specifying delay, the delay should always be specified relative to a clock so that design vision may calculate delays correctly.

- Change the drop down box to Pins/Ports.
- Select->Ports/Pins->Input Ports to select all input pins
- Attributes->Operating Environment->Input Delay (If you did not select any signals, either the Input Delay option in the menu would be grayed out, or there would be no entries in the Name field).
- Select vclk in the Relative to clock dropdown Specify 0.1 as the Minimum and Maximum delay This means that input signals should be modeled so that they arrive 0.1nS after the edge of clk. Click OK
- Do the same for the output delay (This specifies how long a signal takes to reach the chips output after leaving your modules output after the clock edge.)

| Input Delay                                                       |
|-------------------------------------------------------------------|
| Name: <a>Multiple Selected&gt;</a> <a>Relative to clock: vclk</a> |
| © Rising edge C Falling edge                                      |
| ✓ Same rise and fall                                              |
| Max rise: 0.1 Max fall: 0.1                                       |
| Min ris <u>e</u> : 0.1 Min fall: 0.1                              |
|                                                                   |
| OK Cancel <u>A</u> pply                                           |

Figure 18: Set Input Delay

#### Wire Load

We must specify a wire load model so that design vision can estimate the delay that wires in the design have. Each model is based upon a different amount of resistance and capacitance for a certain amount of wire. Design vision will use that amount to estimate how much delay is added to the circuit based on the length of the wires and distance between the wires.

- Attributes->Operating Environment->Wire Load;
- Select-> 5K\_hvratio\_1\_1;

|                  | Wire Load                               | × |
|------------------|-----------------------------------------|---|
| Current design:  | Multiplier_15_0_1000                    |   |
| Wire load model: | 5K_hvratio_1_1 ( NangateOpenCellLibrary | ) |
| 5K_hvratio_1_1   | ( NangateOpenCellLibrary )              | • |
| 5K_hvratio_1_2   | ( NangateOpenCellLibrary )              |   |
| 5K_hvratio_1_4   | ( NangateOpenCellLibrary )              |   |
| 3K_hvratio_1_1   | ( NangateOpenCellLibrary )              |   |
| 3K_hvratio_1_2   | ( NangateOpenCellLibrary )              | - |
|                  | OK Cancel <u>A</u> ppl                  | у |

Figure 19: Wire Load

#### **Design Constraints**

This level of constraints allows us to set overall objectives of the design for design vision to attempt to reach. We can set maximum values for area, power, fanout, and transition. Normally for this course we will only set values for area and fanout, allowing power and transition to vary as design vision likes. This will speed our synthesis time and will allow us to concentrate on the operation of the circuit rather than worrying about power and other effects that require attention after full correctness is guaranteed.

In "Attributes > Optimization Constraints > Design constraints" we can set the optimization goal

| Design Constraints                   |
|--------------------------------------|
| Current design: Multiplier_15_0_1000 |
| Optimization constraints             |
| Constraint value: Unit:              |
| Max ar <u>e</u> a : 2900             |
| Max dynamic power:                   |
| Max <u>l</u> eakage power:           |
| Max t <u>o</u> tal power:            |
| Design rules                         |
| Max <u>f</u> anout: 8                |
| Max <u>t</u> ransition:              |
| OK Cancel <u>A</u> pply              |

Figure 20: Design Constraints

| Co                                   | mpile 🗙                                      |
|--------------------------------------|----------------------------------------------|
| Mapping options                      | Compile options                              |
| ☑ <u>M</u> ap design                 | <u>T</u> op level <u>Incremental mapping</u> |
| F Exact map                          | 「 Ungroup 「 Allo <u>w</u> boundary conditic  |
| Map effort: medium                   | 「 <u>S</u> can 「Auto <u>u</u> ngroup         |
| Ar <u>e</u> a effort: medium         | Carea                                        |
| Design rule options                  |                                              |
| • Fix design rules and optimize mapp | bing                                         |
| C Optimize mapping only              |                                              |
| C Fix design rules only              |                                              |
| C Fix hold time only                 |                                              |
|                                      | OK Cancel <u>A</u> pply                      |

Figure 21: Compile Design

#### Start Compile

Now we've setup all the constraints. We will start to compile the design (logic simplification and technology mapping) and hope that Design Vision would get a satisfactory design for all our constraints.

- Design->Compile Design
- Uncheck the exact map option (this would leads no logic optimization). See Figure. 21

After finish, check out the output message. There're each optimization step output to tell you the current trade-offs between area and timings. Check if the design is satisfactory. Perform check design if necessary.

| 2    |                 |                 |          | Des               | ign V | ision -         | TopL    | evel  | i.1 (Multip         | lier_15_0_10         | )00) - [l | Hier.1   | ]      |       |    |      |          | X   |
|------|-----------------|-----------------|----------|-------------------|-------|-----------------|---------|-------|---------------------|----------------------|-----------|----------|--------|-------|----|------|----------|-----|
| °e ! | ile <u>E</u> di | t <u>V</u> iew  | Select   | <u>H</u> ighlight | List  | <u>H</u> ierarc | hy D    | esigi | n <u>A</u> ttribute | s S <u>c</u> hematic | Timing    | Test     | Power  | Windo | wн | lelp | _ 8      | ×   |
|      | -               | ) <b>[2</b> ] ( | 00       | 200               | 0     | * *             | D 🚺     |       | - 🎫 🔛 🗍             | iii iii iii iii iii  | Multi     | iplier_1 | 5_0_10 | 00    | -  |      | e) 📵     |     |
| 厚    | Logica          | al Hierarch     | ν        |                   | C     | ells (Hier      | rarchie | al)   |                     |                      |           |          |        |       |    |      |          | •   |
| Q    | du The          | > Multir        | lier 15  | 5 0 1000          | 0     | ell Name        | , I     | Ref   | Name                | Cell Path            | Dont T    | Touch    |        |       |    |      |          | -   |
| 1    |                 |                 | ///ci_1. | _0_1000           |       |                 |         | and a |                     | LIO                  | und offe  | and      |        |       |    |      |          |     |
| ٩    |                 | 000             |          |                   |       | PUU             |         | Muit  | IC_SID              | 00                   | undenr    | ned      |        |       |    |      |          |     |
| ⊕_   |                 |                 |          |                   |       |                 |         |       |                     |                      |           |          |        |       |    |      |          |     |
| Θ,   | -               |                 |          |                   |       | 0.4             | 01.10   | 17    | DULL P. COM         |                      |           |          |        |       |    | _    |          | . 1 |
|      |                 | TIME            |          | AREA              | 5LA   |                 | SLAC    | r     | RULE COS            |                      | MDPOINT   |          |        | COST  |    |      |          | ᆀ   |
|      |                 | 0:00:           | 15       | 3492.3            |       | 1.96            | 4       | 2.2   | 256.                | 0 0 11               |           |          |        | Ο.    | 00 |      |          |     |
|      |                 | 0:00:           | 16       | 2785.9            |       | 2.16            | 4       | 6.4   | 256.                | 0 domin              |           |          |        | ο.    | 00 |      |          |     |
|      |                 | 0:00:           | 16       | 2789.7            |       | 2.10            | 4       | 5.2   | 256.                | 0                    |           |          |        | ο.    | 00 |      |          |     |
|      |                 | 0:00:           | 16       | 2788.5            |       | 2.09            | 4       | 4.9   | 256.                | 0                    |           |          |        | Ο.    | 00 |      |          |     |
|      |                 | 0.00.           | 10       | 2790.8            |       | 2.07            | -       | 1.0   | 256.                | 0                    |           |          |        | 0.    | 00 | /    |          |     |
|      |                 | 0:00:           | 16       | 2792.3            |       | 2.09            | 4       | 4.9   | 256.                | 0                    |           |          |        | 0.    | 00 |      |          |     |
|      |                 | 0:00:           | 16       | 2794.3            |       | 2.09            | 4       | 4.9   | 256.                | 0                    |           |          |        | 0.    | 00 |      |          |     |
|      |                 | 0:00:           | 17       | 2797.7            |       | 2.08            | 4       | 4.7   | 256.                | 0                    |           |          |        | 0.    | 00 |      |          |     |
|      |                 | 0:00:           | 17       | 2796.6            |       | 2.08            | 4       | 4.8   | 256.                | 0                    |           |          |        | 0.    | 00 |      |          |     |
|      |                 | 0:00:           | 17       | 2796.6            |       | 2.08            | 4       | 4.8   | 256.                | 0                    |           |          |        | 0.    | 00 |      |          |     |
|      |                 | 0:00:           | 17       | 2796.6            |       | 2.08            | 4       | 4.8   | 256.                | 0                    |           |          |        | 0.    | 00 |      |          |     |
|      |                 | 0:00:           | 17       | 2796.6            |       | 2.08            | 4       | 4.8   | 256.                | 0                    |           |          |        | 0.    | 00 |      |          |     |
|      |                 | 0:00:           | 17       | 2796.6            |       | 2.08            | 4       | 4.8   | 256.                | 0                    |           |          |        | 0.    | 00 |      |          | -   |
|      |                 | 0:00:           | 17       | 2796.6            |       | 2.08            | 4       | 4.8   | 256.                | 0                    |           |          |        | 0.    | 00 |      |          |     |
|      |                 | 0:00:           | 17       | 2796.6            |       | 2.08            | 4       | 4.8   | 256.                | 0                    |           |          |        | 0.    | 00 |      |          | -II |
|      | •               |                 |          |                   |       |                 |         |       |                     |                      |           |          |        |       |    |      | Þ        | 2   |
|      | Log             | g Histo         | ry       |                   |       |                 |         |       |                     |                      |           |          |        |       |    |      | Options: | -   |
|      |                 |                 |          |                   |       |                 |         |       |                     |                      |           |          |        |       |    |      |          | _   |
|      | des             | ign_visior      | 1>       |                   |       |                 |         |       |                     |                      |           |          |        |       |    |      |          |     |

Figure 22: After compilation of the design

Then, you can save the mapped design. All the designs would be saved in ddc format. Later you can read in the design where you left off. Here, i want emphasis two things you need to save for use in back-end design.

• A verilog netlist for place & route and pre-layout simulation: In the hierarchical window, select the top module, and then File->Save as, choose verilog format, name it as syn netlist.v

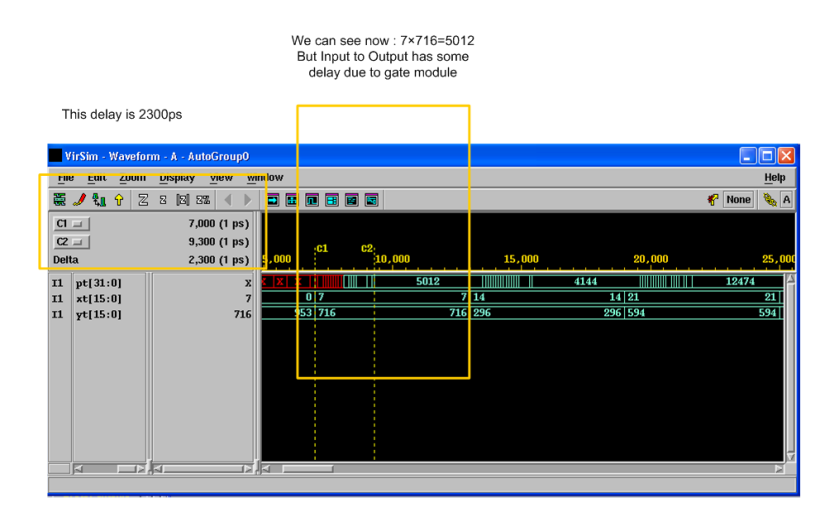

Figure 23: pre-layout simulation results

• A constraint file for the constraints you set for synthesis. it would be used for back-end too. we name it syn\_netlist.sdc .

#### **Report File**

There're various report method you can use to check your design. The most important one is timing report (like "Design > Report Design").

## **Pre-Layout Simulation**

Till now, you are required to perform Pre-Layout simulation to verify your function. The file you needed is syn\_netlist.v and a library verilog file called typical.v under "syn\_sim" folder.

Using the similar method introduced in the "behavioral simulation for verilog" to do the pre-layout simulation

> cd elec516-lab/synopsys/syn sim (where library file typical.v and syn netlist.v locates in)

>cp ../verilog/Tb\_multiplier.v . (copy testbench to syn\_sim folder)

>source /usr/eelocal/synopsys/vcs\_mx-vy2006.06-sp1/.cshrc

- >vlogan syn\_netlist.v
- >vlogan +v2k Tb\_multiplier.v

>vcs -RI Tb\_multiplier.v +v2k syn\_netlist.v -v typical.v

Then, we enter into the GUI of the simulator. For how to choose signals for observation and the explanations of the interface, you may refer to previous " behavioral simulation for verilog " section.

## Place & Route with Cadence Encounter

## setup and start encounter

copy your generated netlist file and constraint file into encounter for back end use:

- cp syn\_netlist.v ../../encounter
- source ../.cshrc\_user
- check there're library files under the "encounter" folder: ".lib" and ".lef" respectively
- start encounter: encounter (Make sure DO NOT type "& " after encounter )

|   | Design Import                        |
|---|--------------------------------------|
| ſ | asic Advanced                        |
|   |                                      |
|   | Verilog Netlist                      |
|   | Files: ./synopsys/syn/syn_netlist.v  |
|   | Top Cell: 🔶 Auto Assign 💠 By User:   |
|   | Timing Libraries:                    |
|   | Max Timing Libraries:                |
|   | Min Timing Libraries:                |
|   | Common Timing Libraries: typical.lib |
|   |                                      |
|   | LEF Files: openlib.let               |
|   | Timing Constraint File: netlist.sdc  |
|   | IO Assignment File:                  |
|   |                                      |
|   |                                      |
|   |                                      |
|   |                                      |
|   | QK Save Load Cancel Help             |

(a) Basic Setting

| - | Design Import 👘 🗆                                                                                                    | Design Import                                                                                                    |   |
|---|----------------------------------------------------------------------------------------------------|----------------------------------------------------------------------------------------------------|---|
| E | Basic     Advanced       Delay Calculation<br>GDS     Power Nets:     VDD       ILM     Ground Nets:     VSS       IPOVCTS     Toggle Rate Scale Factor:     1.0       Power Nets:     VSS       IDM     Forcers       Power Nets:     VSS       IDM     Toggle Rate Scale Factor:     1.0       St Analysis     Trining       Yield     Save     Load       QK     Save     Load | Basic     Advanced       Delay Calculation<br>GDS     IPO:<br>Buffer Name/Footprint       Delay Calculation<br>GDS     IPO:<br>Buffer Name/Footprint       Delay Name/Footprint     Inverter Name/Footprint       Dower<br>RC Extraction<br>RT<br>SI Anaysis<br>Timing<br>Yield     Cell Footprint       Image: Structure of the structure of the structure of the |   |
|   |                                                                                                    |                                                                                                    | _ |

(b) Power Setting & IPO Setting

Figure 24: Design Import

#### Load Design

 $\bullet\,$  Design-> Design Import, set the Basic and Advanced Option as Figure. 24

• For future use, after you set up all the required field, you can save a config file and next time directly load it is ok

#### **Connect Global Nets**

- Click Floorplan->Connect Global Nets
- Following the setting listed in the table below and add the connects to the list
- Click Apply, and then Check. The Check command check for unconnected pins in your design. Verify and fix if any warnings or errors appear in the encounter console.

| $\mathbf{Setting}$ | Setting1  | Setting2  | $\mathbf{Setting3}$ | Setting4  |
|--------------------|-----------|-----------|---------------------|-----------|
| Connect Region     | Pins: VDD | Tie High  | Pins: VSS           | Tie Low   |
| Scope Region       | Apply All | Apply All | Apply All           | Apply All |
| To Global Net      | VDD       | VDD       | VSS                 | VSS       |

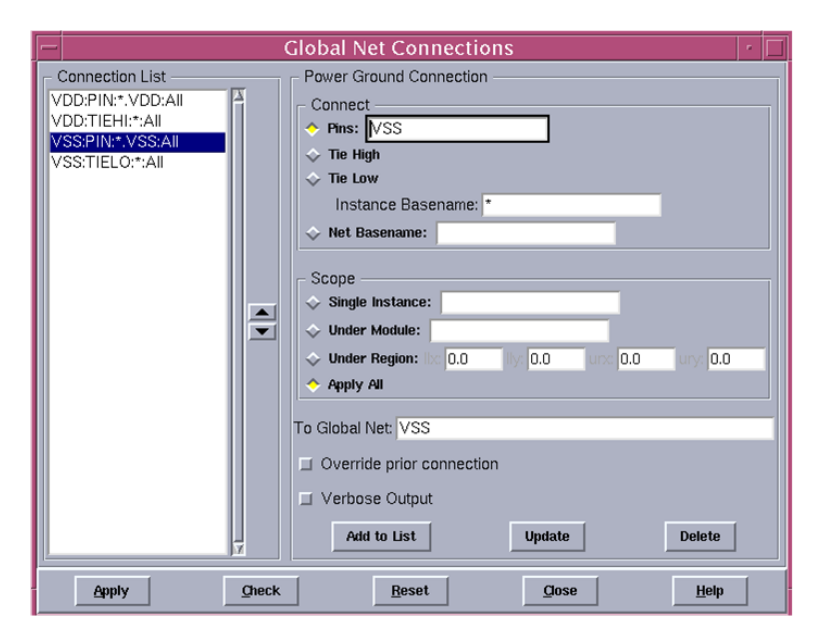

Table 1: Global Nets Connections

Figure 25: Connect Global Nets

#### Floorplan

- Floorplan-> Specify Floorplan. See Figure.26 for the setting;
- Figure 27 shows the result floorplan;

| —                                          | Specif        | y Floor    | plan        |                 | • [          |
|--------------------------------------------|---------------|------------|-------------|-----------------|--------------|
| C Design Dimensions -                      |               |            |             |                 |              |
| Specify Dimensions by                      | :             |            |             |                 |              |
| Size by:                                   |               |            |             |                 |              |
| 🔶 Core Size by: 🤇                          | Aspect Ra     | atio:      |             | Ratio (H/W):    | 1            |
|                                            |               |            | 🔶 Co        | re Utilization  | 0.7          |
|                                            |               |            | ♦ Str       | I. Utilization: | 0.699995     |
|                                            | > Width and   | Height:    |             |                 | 55.17        |
|                                            |               |            |             |                 | 54.6         |
| ♦ Die Size by: W                           | idth and Heig | ght        |             |                 | 55.17        |
|                                            |               |            |             |                 | 54.6         |
| Core Margins by:                           | Core to I     | O Boundar  | у           |                 |              |
|                                            |               | Die Bounda | ry          | · · - /         |              |
| Core ti                                    | o Leπ:        | 5.0        | ~           | Core to Top:    | 5.0          |
| Core to                                    | Right         | 5.0        |             | re to Bottom:   | SIU Sinht    |
| Floorplan Origin at                        | n ose.        | A Lower    | r Left (    | comer 🐟 Cei     | nter         |
| ♦ Die/IO/Core Coordina                     | ates:         |            |             | ····· • ···     |              |
| Die LL:                                    | 0.0           | 0.0        | UR:         | 55.17           | 54.6         |
| IO LL:                                     | 0.0           | 0.0        | UR:         | 55.17           | 54.6         |
| Core LL:                                   | 0.0           | 0.0        | UR:         | 55.17           | 54.6         |
|                                            |               |            |             |                 | unit: micron |
| Standard Cell Rows -                       |               |            |             |                 |              |
| Double-back rows:                          |               | Bot        | tom ro      | w orient: 崖     |              |
| Row Spacing: 0.0                           | um F          | or Every   | 2 =         | Row             |              |
| Site: NCSU_FreePDK_4                       | 15nm 🛁 🛛 F    | Row heigh  | t: 1.4      | -               |              |
| Allow overlapping                          | same site r   | ows        |             |                 |              |
| IO Specifications<br>Bottom IO Pad Orienta | tion: 🛄 RO    | -          |             |                 |              |
| <u>o</u> k                                 | Apply         | [          | <u>C</u> an | cel             | Help         |

Figure 26: Floorplan Setting

| – Encounter – /loca                            | al/home           | /qianzl/     | 'elec 5        | 16-la | b/enc | ounte         | r – Top  | o Cell     | : (Muli | tiplier_   | 15_0   | ) • E        |
|------------------------------------------------|-------------------|--------------|----------------|-------|-------|---------------|----------|------------|---------|------------|--------|--------------|
| <u>D</u> esign <u>E</u> dit S <u>y</u> nthesis | Partitio <u>n</u> | Floorplan    | Po <u>w</u> er | Place | Clock | <u>R</u> oute | Timing   | <u>S</u> I | Verify  | Tools      |        | <u>H</u> elp |
|                                                | ○ 問[              | <u>a</u> v v | ۹ 🛴 ۷          | 98 🕎  |       |               | כ        |            | Desi    | gn is:     | In Mem | ory          |
| 🔨 🔶 📖 🖉 🧱 🗱                                    | P 🔟 🗅             |              | 3 📎 F          | 4 🗳   | ∦⊒⇒   | 5             |          |            |         | All        | Colors |              |
|                                                |                   |              |                |       |       |               |          |            | Ē       |            |        | S            |
|                                                |                   |              |                |       |       |               |          |            | ĪN      | Andule     |        |              |
|                                                |                   |              |                |       |       |               |          |            | E       | Black Box  | FF     | ΗĒ           |
|                                                |                   |              |                |       |       |               |          |            | F       | ence       |        | ΞU           |
|                                                |                   |              |                |       |       |               |          |            | 0       | Guide      |        |              |
|                                                |                   |              |                |       |       |               |          |            | 0       | Obstruct   |        |              |
|                                                |                   |              |                |       |       |               |          |            | F       | Region     |        |              |
| TU= 70.1%                                      |                   |              |                |       |       |               |          |            | 5       | Screen     |        |              |
|                                                |                   |              |                |       |       |               |          |            | 1       | nstance    |        |              |
|                                                |                   |              |                |       |       |               |          |            | L       | Vet        |        |              |
|                                                |                   |              |                |       | i i   |               |          |            | 2       | SNet       |        |              |
|                                                |                   |              |                |       |       |               |          |            | F       | P/G        |        |              |
| lin                                            |                   |              |                |       |       |               |          |            | F       | Pin        |        |              |
| 0.0                                            |                   |              |                |       |       |               |          |            | E E     | Ruler      |        |              |
|                                                |                   |              |                |       |       |               |          |            |         | /Congest   |        |              |
|                                                |                   |              |                |       |       |               |          |            |         | HCongest   | 르님     |              |
|                                                |                   |              |                |       |       |               |          |            |         |            | 님문     |              |
|                                                |                   |              |                |       |       |               |          |            |         | nei. FPian |        | 17           |
|                                                |                   |              |                |       |       |               |          |            |         |            |        |              |
|                                                |                   |              |                |       |       |               |          |            |         |            |        |              |
|                                                |                   |              |                |       | Q     | ( -           | -107.729 | , 122      | 2.911)  |            |        |              |

Figure 27: View After Floorplan

# Add Power Ring and Stripe

• Power->Power Planning->Add Rings (Figure. 28)

|                                               |                   | Add Rir      | igs         |              | ,           |
|-----------------------------------------------|-------------------|--------------|-------------|--------------|-------------|
| Rasic Adv                                     | anced Via Ger     | eration      |             |              |             |
|                                               |                   |              |             |              |             |
|                                               | 001/00            |              |             | _            |             |
| Net(s): V                                     | SS VDD            |              |             |              |             |
| Ring Type                                     |                   |              |             |              |             |
| <ul> <li>Core ring</li> <li>Around</li> </ul> | (s) contouring:   |              | (O houndom) |              |             |
| T Eyclu                                       | de selected obje  | ts 🗸 Muligi  | 70 houndary |              |             |
| Block ring                                    | (s) around        |              |             |              |             |
| 🔶 Each I                                      | lock              |              |             |              |             |
| 🔷 Each i                                      |                   |              |             |              |             |
| Select                                        |                   |              |             |              |             |
| Each :                                        |                   |              |             |              |             |
| ♦ Cluste                                      |                   |              |             |              |             |
|                                               | ith shared ring e | ages         |             |              |             |
| 🔷 User defi                                   | ned coordinates   |              |             |              | Mouse Click |
| 🔶 Core ri                                     | ng 🔷 Block        |              |             |              |             |
| Ring Config                                   | uration           |              |             |              |             |
|                                               | Top:              | Bottom:      | Left:       | Right:       |             |
| Layer:                                        | metal1 H 💻        | metal1 H 💻   | metal2 V 😑  | metal2 V 💻   |             |
| Width:                                        | 0.8               | 0.8          | 0.8         | 0.8          |             |
| Spacing:                                      | 0.8               | 0.8          | 0.8         | 0.8          | Update      |
| Offset: \prec                                 | Center in channe  | el 🔶 Specify |             |              |             |
|                                               | 0.095             | 0.095        | 0.095       | 0.095        |             |
| - Ontion Set                                  |                   |              |             |              |             |
| - Option Set                                  |                   |              |             | Undete Desis | 1           |
|                                               | on sec. j         |              | <u>×</u>    | opuate Basic |             |
|                                               |                   |              |             |              |             |
|                                               |                   |              |             |              |             |
|                                               |                   |              |             |              |             |
| ок                                            | Variables         | Apply        | Defaults    | Cancel       | Help        |

Figure 28: Add Ring Config

• Power->Power Planning->Add Stripe (Figure. 29)

| Add Stripes                                                                       |  |  |  |  |  |  |  |  |  |
|-----------------------------------------------------------------------------------|--|--|--|--|--|--|--|--|--|
|                                                                                   |  |  |  |  |  |  |  |  |  |
| Basic Advanced Via Generauon                                                      |  |  |  |  |  |  |  |  |  |
| Set Configuration                                                                 |  |  |  |  |  |  |  |  |  |
| Net(s): VSS VDD                                                                   |  |  |  |  |  |  |  |  |  |
| Layer: metal2 -                                                                   |  |  |  |  |  |  |  |  |  |
| Direction: 🔷 Vertical 🗇 Horizontal                                                |  |  |  |  |  |  |  |  |  |
| Width: 0.8                                                                        |  |  |  |  |  |  |  |  |  |
| Spacing: 0.5 Update                                                               |  |  |  |  |  |  |  |  |  |
| Set Pattern                                                                       |  |  |  |  |  |  |  |  |  |
| ♦ Set-to-set distance: 15                                                         |  |  |  |  |  |  |  |  |  |
| ♦ Number of sets: 1                                                               |  |  |  |  |  |  |  |  |  |
| ♦ Bumps ♦ Over ♦ Between                                                          |  |  |  |  |  |  |  |  |  |
| Over P/G pins Pin layer: Top pin layer → Max pin width: 0     Max pin width: 0    |  |  |  |  |  |  |  |  |  |
| ♦ Master name: ♦ Selected blocks ♦ All blocks                                     |  |  |  |  |  |  |  |  |  |
| Stripe Boundary                                                                   |  |  |  |  |  |  |  |  |  |
| ♦ Core ring                                                                       |  |  |  |  |  |  |  |  |  |
|                                                                                   |  |  |  |  |  |  |  |  |  |
| Design boundary     Create pins     Each selected block/domain/fence              |  |  |  |  |  |  |  |  |  |
| ✓ Each selected block domain/rence ✓ All domains                                  |  |  |  |  |  |  |  |  |  |
| Specify area                                                                      |  |  |  |  |  |  |  |  |  |
| First / Last Stripe                                                               |  |  |  |  |  |  |  |  |  |
| Start from: 🔶 left 💠 right                                                        |  |  |  |  |  |  |  |  |  |
| ♦ Relative from core or selected area                                             |  |  |  |  |  |  |  |  |  |
| X from left: 12 X from right: 0                                                   |  |  |  |  |  |  |  |  |  |
| ♦ Absolute locations                                                              |  |  |  |  |  |  |  |  |  |
| Option Set                                                                        |  |  |  |  |  |  |  |  |  |
| Update Basic                                                                      |  |  |  |  |  |  |  |  |  |
|                                                                                   |  |  |  |  |  |  |  |  |  |
|                                                                                   |  |  |  |  |  |  |  |  |  |
| <u>OK</u> <u>Variables</u> <u>Apply</u> <u>Defaults</u> <u>Cancel</u> <u>Help</u> |  |  |  |  |  |  |  |  |  |

Figure 29: Add Stripe Config

After you add power ring and stripes, you can see now we have a primitive view in Figure.30.

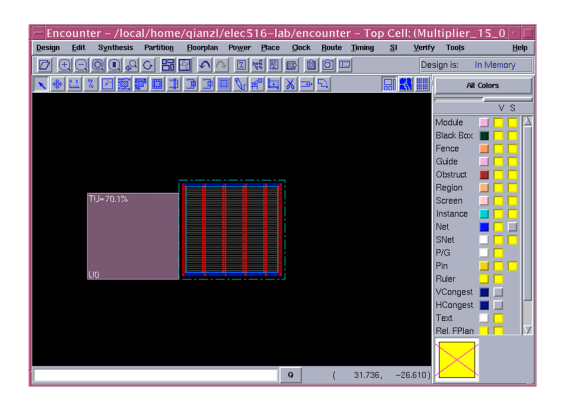

Figure 30: View after add power ring and stripes

## **Special Routing**

- Route->Special Route; leave everything in default and ok
- $\bullet\,$  Special Route would help you do the VDD/VSS connection.

| — Enc      | ount         | er – /loca | al/home,  | /qianzl/ | 'elec 5 | 16-la | b/en  | counter       | r – Top | Cell: (N              | lultiplier_ | 15_0 ·    |      |
|------------|--------------|------------|-----------|----------|---------|-------|-------|---------------|---------|-----------------------|-------------|-----------|------|
| Design     | Edit         | Synthesis  | Partition | Boorplan | Power   | Place | glock | <u>B</u> oute | Timing  | <u>S</u> I <u>V</u> e | rify Tools  | н         | leip |
|            | $\mathbf{Q}$ | Q 👥 🖓      | ○問        | <u>s</u> |         | 4f 🕎  |       |               | 2       |                       | Design is:  | In Memory |      |
| <b>x</b> * | 11 2         | i 🗆 🏢 🛛    | 7 🖬 🗅     | 3 3      |         | 4 🗖   | ≽⊐    | · 54          |         | III 🔣 🖩               | N           | I Colors  |      |
|            |              |            |           |          |         |       |       |               |         |                       | í           |           |      |
|            |              |            |           |          |         |       |       |               |         |                       | Module      |           |      |
|            |              |            |           |          |         |       |       |               |         |                       | Black Box   |           |      |
|            |              |            |           |          |         |       |       |               |         |                       | Fence       |           |      |
|            |              |            |           |          |         |       |       |               |         |                       | Guide       |           |      |
|            |              |            |           |          |         |       |       |               |         |                       | Obstruct    |           |      |
|            |              |            |           | l i      |         | 11    |       |               |         |                       | Region      |           |      |
|            | -            | FU= 70.1%  |           |          |         |       |       |               |         |                       | Screen      |           |      |
|            | - 1          |            |           |          |         |       |       |               |         |                       | Instance    |           |      |
|            | - 1          |            |           |          |         |       |       |               |         |                       | Net         |           |      |
|            | - 1          |            |           |          |         |       |       |               |         |                       | SNet        |           |      |
|            | - 1          |            |           |          |         |       |       |               |         |                       | P/G         |           |      |
|            | - 1          |            |           |          |         |       |       |               |         |                       | Pin         |           |      |
|            | E            | 79         |           |          |         |       |       |               |         |                       | Ruler       |           |      |
|            |              |            |           |          |         |       |       |               |         |                       | VCongest    |           |      |
|            |              |            |           |          |         |       |       |               |         |                       | HCongest    |           |      |
|            |              |            |           |          |         |       |       |               |         |                       | Text        |           |      |
|            |              |            |           |          |         |       |       |               |         |                       | Hel. FPlan  |           | JZ   |
|            |              |            |           |          |         |       |       |               |         |                       |             |           |      |
|            |              |            |           |          |         |       |       |               |         |                       |             |           |      |
|            |              |            |           |          |         |       | Q     | (             | 98.627, | -51.09                | 3)          | L.        |      |

Figure 31: View after Special Routing

#### Place the Standard Cell

This step is to place the cell in your design into the floorplan. The quality of placement would affect your timing a lot.

- Place->Standard Cell and Blocks
- Un-check the Reorder Scan Connection

| -                                                                                       |            | Place            |                | · 🗆          |  |  |  |  |  |
|-----------------------------------------------------------------------------------------|------------|------------------|----------------|--------------|--|--|--|--|--|
| Basic                                                                                   | Advanced   |                  |                |              |  |  |  |  |  |
| -Mode                                                                                   | ull 💠 Incr | remental         | 💠 Prototyp     | ing          |  |  |  |  |  |
| Options<br>Run Timing Driven Placement<br>Reorder Scan Connection                       |            |                  |                |              |  |  |  |  |  |
| Optimization Options<br>Include Pre-Place Optimization<br>Include In-Place Optimization |            |                  |                |              |  |  |  |  |  |
| <u>0</u> K                                                                              | Apply      | <u>D</u> efaults | <u>C</u> ancel | <u>H</u> elp |  |  |  |  |  |

Figure 32: Placement Setting

After placement, switch your view into physical view. You can see how your cell is placed.

| — Enc      | ount | er – /loc     | al/home           | /qianzl/       | /elec5         | 16-la    | b/enc        | ounte | r – To | p Cell:    | (Mul   | tiplier_   | 15_0   | •    |
|------------|------|---------------|-------------------|----------------|----------------|----------|--------------|-------|--------|------------|--------|------------|--------|------|
| Design     | Edit | Synthesis     | Partition         | Boorplan       | Power          | Place    | <u>O</u> ock | Boute | Timing | <u>S</u> I | ⊻erify | Tools      | 1      | Help |
|            | ÐQ   | 00.           | く器                |                |                | # 🛛      | d û          |       | D      |            | Desi   | ign is:    | Placed |      |
| <b>N</b> * | 11 2 | : <b>∖</b> ≓° |                   | 54             |                |          |              |       |        |            |        | All        | Colors |      |
|            |      |               |                   |                |                |          |              |       |        |            | Ê      |            |        |      |
|            |      |               |                   |                |                |          |              |       |        |            |        | dadula     |        |      |
|            |      |               |                   |                |                |          |              |       |        |            |        | Plack Pov  |        | - 11 |
|            |      |               |                   |                | I STATISTICS   |          |              |       |        |            |        | Fence      |        |      |
|            |      |               | Section 2         | 1000           |                | a second |              |       |        |            |        | Suide      |        |      |
|            |      |               | distantia i       |                |                | a ganeg  |              |       |        |            |        | Obstruct   |        |      |
|            |      | 1             | CONTRACTOR OF     | Constanting of | 11111          |          |              |       |        |            | 6      | Region     |        | 11   |
|            |      | - i I         |                   |                |                |          |              |       |        |            |        | Screen     | 566    | 11   |
|            |      |               | SP Friday         | 1.200.000      | Riser's a      |          |              |       |        |            |        | Instance   |        |      |
|            |      |               | COLUMN TWO IS NOT |                | in en en       |          |              |       |        |            | r      | Vet        |        |      |
|            |      |               |                   |                | 1) C (1 - P (1 |          |              |       |        |            | 5      | SNet       |        |      |
|            |      |               |                   | ALC: UNK       |                |          |              |       |        |            | F      | P/G        |        |      |
|            |      |               | William .         | 1421-12        | 2101 (121      | and the  |              |       |        |            | F      | Pin        |        |      |
|            |      | i             | COLUMN COLUMN     | ADDITION OF    | 11.000         | 1.000    |              |       |        |            | F      | Ruler      |        |      |
|            |      |               |                   |                |                |          |              |       |        |            | 2      | /Congest   |        |      |
|            |      |               | And a share       | 10000          |                | a and    |              |       |        |            | ŀ      | HCongest   |        |      |
|            |      |               |                   |                | Prese Dettern  | -        |              |       |        |            |        | Text       |        |      |
|            |      |               |                   |                |                |          |              |       |        |            | F      | Rel. FPlan |        |      |
|            |      |               |                   |                |                |          |              |       |        |            |        |            |        |      |
|            |      |               |                   |                |                |          |              |       |        |            |        | $\times$   |        |      |
|            |      |               |                   |                |                |          | Q            | (     | 12.827 | , -11      | .854)  |            |        |      |

Figure 33: Physical View after placement

#### Route the connection

• Route-> Nano Route-> Route, leave everything is default

Here is what you get after routing:

| Design Ext     Synthesis     Participation     Design File     Design File <thdesign file<="" th=""> <thdesign file<="" th=""> <thdesign f<="" th=""><th>– Encounter – /loca</th><th>l/home/q</th><th>ianzl/elec</th><th>516-la</th><th>b/enco</th><th>unter</th><th>r – Top</th><th>o Cell:</th><th>(Mul</th><th>tiplier_</th><th>15_0</th><th>• 1</th></thdesign></thdesign></thdesign>                                                                                                    | – Encounter – /loca                   | l/home/q       | ianzl/elec            | 516-la          | b/enco | unter | r – Top | o Cell:    | (Mul   | tiplier_                                                                                         | 15_0   | • 1  |
|----------------------------------------------------------------------------------------------------|---------------------------------------|----------------|-----------------------|-----------------|--------|-------|---------|------------|--------|--------------------------------------------------------------------------------------------------|--------|------|
| Image: Source of the second of the second                  | <u>D</u> esign <u>E</u> dit Synthesis | Partition El   | oorplan Po <u>w</u> e | r <u>P</u> lace | Glock  | Route | Timing  | <u>S</u> I | Verify | Tools                                                                                            |        | Help |
| Image: Section of the section of the section of t                  |                                       | <b>6 昭日</b>    | <b>A</b> A <b>B</b>   | <b>M</b>        | •      | ð III | J       |            | Desi   | gn is:                                                                                           | Routed |      |
| Mode Prince Prince Prin | < < 21 % pr = 1                       | <b>⊒ X ⇒</b> 5 | (                     |                 |        |       |         | 副武         | T      | All                                                                                              | Colors |      |
|                                                                                                    |                                       |                |                       |                 |        |       |         |            |        | Module<br>Black Box<br>Fence<br>Guide<br>Obstruct<br>Region<br>Screen<br>Instance<br>Vet<br>SNet |        | s    |

Figure 34: View After Routing

## Add Filler Cell

Filler Cell has no function and is added to fill all the blank area without cells. The aim is to increase physical stress.

- Place->Filler->Add...
- Select Filler Name and Add all available fillers (shown in Figure. )
- OK

| Add Filler                          | •      | Sele                  | ct Filler Cells    | · 🗆   |
|-------------------------------------|--------|-----------------------|--------------------|-------|
| Cell Name(s) FILLCELL_X8 FILLCELL_: | Select | Selectable Cells List | Cells List         |       |
| Prefix FILLER                       |        | FILLCELL_X8           | FILLCELL_X8        |       |
| Power Domain                        | Select | FILLCELL_X32          | FILLCELL_X32       |       |
| No DRC                              |        | FILLCELL_X2           | Add FILLCELL_X2    |       |
| Mark Fixed                          |        | FILLCELL_X16          | Polete FILLCELL X1 |       |
| Fill Boundary                       |        | -                     | Delete             | _111  |
| Fill Area Draw                      |        |                       |                    | - 111 |
| lbx lby                             |        | 5                     |                    | 7     |
| urx ury                             |        | R R                   | ×                  |       |
| <u>Q</u> K <u>C</u> ancel           | Help   |                       | Qose               |       |

Figure 35: Add Filler

### Calculate Delay:

- > Timing -> Extract RC... (leave everything as default and click OK)
- > Timing -> Calculate Delay

The delay is extracted from the wire loading and save into an delay file called "sdf " file. We can use it to do the Post-Layout simulation

| -                                         | Calculate Delay          |  |  |  |  |  |  |  |  |  |
|-------------------------------------------|--------------------------|--|--|--|--|--|--|--|--|--|
|                                           | Delay Calculation Option |  |  |  |  |  |  |  |  |  |
| SDF Output File: Multiplier_15_0_1000.sdf |                          |  |  |  |  |  |  |  |  |  |
|                                           | OK Apply Cancel Help     |  |  |  |  |  |  |  |  |  |

Figure 36: Calculate Delay

#### Save the Final Netlist and layout file

This netlist might be different from the one you saved after synthesis. During P&R, some logic might be optimized again for better timing. So you should use this netlist and sdf from last step to perform your Post-Layout Simulation.

- Design->Save->Netlist, name the file as your wish
- Design->Save Design to save the layout in enc file format (the actual file for fabrication is in gds format you can also save it)

### Post-simulation

The simulation can be done with the netlist from P&R, sdf file from P&R which we have saved in the previous step and standard cell library verilog file (the same typical.v file in pre-layout simulation). The sdf file is annotated to take account for the interconnection delay. you can refer to the appendix. for a reference to add it in the testbench. ("\$sdf\_annotate" in the testbench); after adding sdf annotation in test bench, the post layout simulation is similar to pre-layout simulation. (Note : Because we use the testbench which contains sdf (timing information of layout), the results are more accurate).

# Appendix A

```
_____
// sample verilog testbench
'timescale 1ns / 1ps
module MyDesign_tb;
reg clk;
MyDesign uut ( // design ports );
always #50
   clk = !clk;
initial begin
   $sdf_annotate("./MyDesign.sdf", uut);
   // uut is the name you instantiate your design in the testbench
   // assume sdf in within the same folder of your simulation folder
end
initial begin
   # 0 // Have your test bench here
   # 1000000000
   $finish;
end
endmodule
_____
```